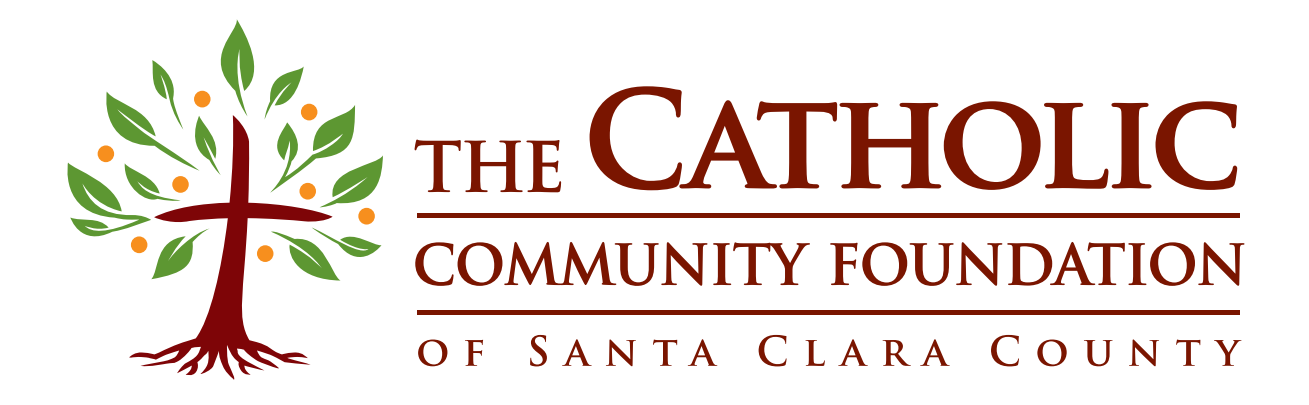

## **GRANT APPLICANT USER GUIDE**

# TABLE OF CONTENTS

| Login 3                          | 5 |
|----------------------------------|---|
| Home Page                        | 1 |
| New Grant Application            | 5 |
| Printing Your Application8       | 8 |
| View Saved Applications          | ) |
| Important Notes & Information 10 | ) |
| Contact Information12            | 1 |

#### LOGIN

There are two ways to login to the Grant Applicant Portal. The first option is:

1. Go to www.cfoscc.org. Click on LOGIN in the top right corner:

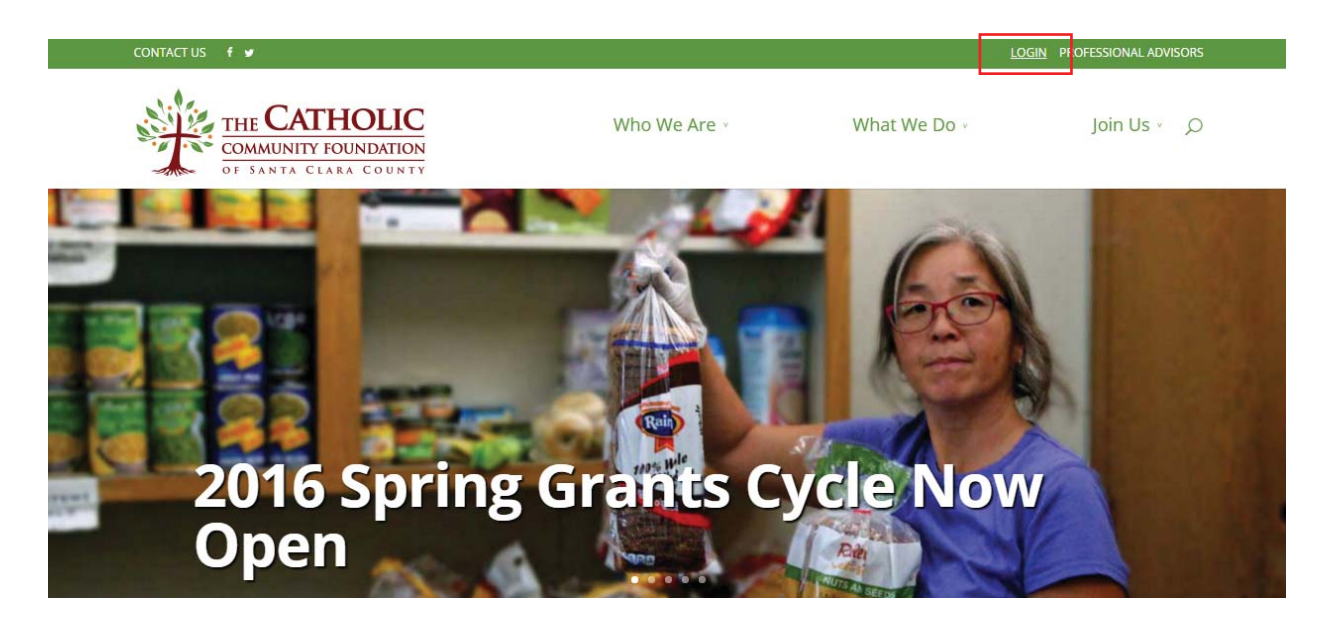

The other option is:

- 2. Go to https://giving.cfoscc.org/applicant-login
- 3. When you reach the screen below, please enter your username and password.

| CONTACT US 🦸 💆                                    |                                                                                                    |                                | LOGIN PROFES            | SSIONAL ADVISORS |  |  |
|---------------------------------------------------|----------------------------------------------------------------------------------------------------|--------------------------------|-------------------------|------------------|--|--|
| THE CAL<br>COMMUNITY<br>OF SANTA C                | FOUNDATION<br>LARA COUNTY                                                                                                    | Who We Are                     | What We Do              | Join Us          |  |  |
|                                                   | WELCOME TO THE CATHOLIC ONLINE APPLICATION SECTION                                                                                                    | C COMMUNITY                    | FOUNDATION'S            |                  |  |  |
| For Assistance:                                   |                                                                                                    |                                |                         |                  |  |  |
| Contact us at (408)995-5219<br>or info@cfoscc.org | Contact us at (408)995-5219         If you would like to request a username and password, please e-mail or call Brianna Martin<br>(martin@cfoscc.org, 408.995.5219) with the name of the parish/organization your are working with. |                                |                         |                  |  |  |
|                                                   | Any questions should also be sent to Briann                                                                                                    | a ( <u>martin@cfoscc.org</u> . | , 408.995.5219) Thank y | ou!              |  |  |
|                                                   | Already signed up as a user?                                                                                                    |                                |                         |                  |  |  |
|                                                   | Use the Log In form below.                                                                                                    |                                |                         |                  |  |  |
|                                                   | Login                                                                                                    |                                |                         |                  |  |  |
|                                                   | Username:                                                                                                    |                                |                         |                  |  |  |
|                                                   | Password:<br>Remember login                                                                                                    |                                |                         |                  |  |  |
|                                                   | Login                                                                                                    |                                |                         |                  |  |  |

★ Please contact the Grants Program Manager if you do not know, or forgot, the username and password for your organization.

## HOME PAGE

#### The Home Page consists of many different parts:

- 1. Portal web pages menu.
- 2. General web pages menu.
- 3. Your personalized information.
- 4. Manage My Account links to important pages.

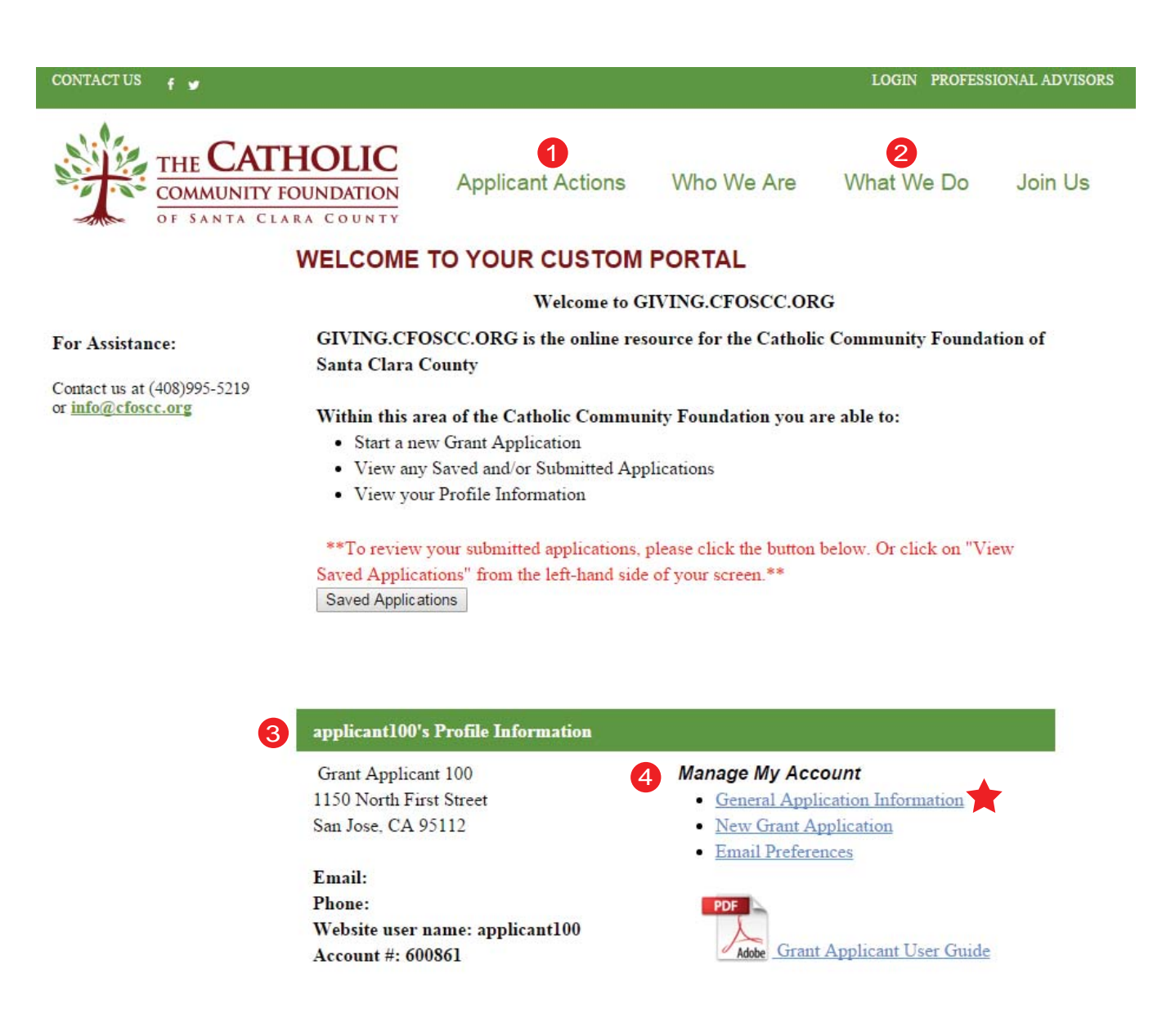

★ The General Application Information link is a useful resource for all applicants. It provides general guidelines, restriction information, and important dates. PLEASE take a moment to review this page.

# NEW GRANT APPLICATION

To start a <u>new</u> grant application:

Click on New Grant Application from Applicant Actions at the top of the page, or from Manage My Account on the right-hand side.

- 1. Select the fund you wish to apply for, using the descriptions as a guide.
- 2. Please fill in any blank areas, including **2** different contacts for this application.
- 3. Click Save, and then click Next to continue.

| Pastoral Ministry Train<br>the Catholic Faith in our | ing & Formation: F                               | aith formation p                  | rograms or activi<br>anizations in Sa | ties which help enhance<br>nta Clara County) |
|------------------------------------------------------|--------------------------------------------------|-----------------------------------|---------------------------------------|----------------------------------------------|
| Parish Outreach: Progr<br>parishes only)             | rams or activities whi                           | ch help address                   | needs in our co                       | mmunities (available to                      |
| Parish Stewardship: P<br>continuing activities (ava  | rograms or training to<br>ilable to parishes and | help parishes<br>I the San Jose I | grow financial su<br>Diocese Steward  | pport for new or<br>ship Office)             |
| Select Application Area:                             |                                                  |                                   |                                       | ¥                                            |
| Applicant Organization<br>Name:                      | Diocese of San Jos                               | 8                                 |                                       |                                              |
| Project Title:                                       |                                                  |                                   |                                       |                                              |
| Parish(es):                                          |                                                  |                                   |                                       |                                              |
| Pastor:                                              |                                                  |                                   |                                       |                                              |
| Address                                              | 1150 N 1st St Ste 10                             | 00                                |                                       |                                              |
| City, State, Zip                                     | San Jose                                         |                                   | CA                                    | 95112-4966                                   |
| Phone:                                               |                                                  |                                   |                                       |                                              |
| Website:                                             |                                                  |                                   |                                       |                                              |
| _                                                    | Grant A                                          | pplication Con                    | tacts                                 |                                              |
| 2                                                    |                                                  |                                   |                                       | antaat                                       |
| 2<br>Primary Con                                     | tact                                             |                                   | Secondary Co                          | Jillaci                                      |
| Primary Con                                          | tact                                             | Name:                             | Secondary Co                          | Jillact                                      |
| Primary Con<br>Name:<br>Phone:                       | tact                                             | Name:<br>Phone:                   | Secondary Co                          |                                              |
| Primary Con<br>Name:<br>Phone:<br>Email:             | tact                                             | Name:<br>Phone:<br>Email:         | Secondary Co                          |                                              |

Each application is given a unique ID number. The ID will appear in the URL bar at the top of your screen after saving the application. Use this numbers when reopening your application from the Saved Applications page (refer to page 8 of this guide.)

**giving.cfoscc.org**/page.aspx?pid=4048ApplicationId=45

# NEW GRANT APPLICATION (CONTINUED)

For pages 2 and 3 of the application, please answer all questions, being mindful of the character limit of each question.

Click Save, and then Next, after every page.

#### PAGE 2

| aracters left: 500                                                                                |                             |                          |
|---------------------------------------------------------------------------------------------------|-----------------------------|--------------------------|
| scibe the project, including activities and objective                                             | s                           |                          |
|                                                                                                   |                             |                          |
|                                                                                                   |                             |                          |
|                                                                                                   |                             | 1.                       |
| aracters left: 1000                                                                               |                             |                          |
| his a new program or a continuation of an existing                                                | g project                   |                          |
|                                                                                                   |                             |                          |
| ive Previous Next                                                                                 |                             |                          |
| PAGI                                                                                              | E 3                         |                          |
| Amount Requested \$0.00                                                                           | Total Program Cost          | \$0.00                   |
| Characters left: 1000                                                                             |                             | 1                        |
| If the amount awarded is less then the amount reque                                               | ested, would you still be a | ble to continue with vou |
| program? Please explain.**Historically we often awar                                              | rd less than the requested  | d amount. Would your     |
| program be able to continue in not awarded the full at                                            | nount of your request? In   | would you aujust?        |
|                                                                                                   |                             |                          |
|                                                                                                   |                             |                          |
|                                                                                                   |                             | 11                       |
| Characters left: 1000                                                                             |                             |                          |
| How many people do you expect to be directly and in<br>measure whether the project is successful? | ndirectly affected by this  | porgram? How will you    |
|                                                                                                   |                             |                          |
|                                                                                                   |                             |                          |
|                                                                                                   |                             |                          |
| U.                                                                                                |                             |                          |
| Characters left: 1000                                                                             |                             |                          |
| Characters left: 1000<br>Program Start Date                                                       | Program End Date            |                          |

## NEW GRANT APPLICATION (CONTINUED)

Once you have filled in the budget worksheet you may either Submit your application, or Save it and return to submit at a later time.

#### PAGE 4

Please fill out this budget template. Items in grey do not need to be filled out but will auto-populate

| Total Progra | m Expenses             |          |
|--------------|------------------------|----------|
| \$ Amount    | Category               | Comments |
| \$0.00       | Materials              |          |
| \$0.00       | Space/Venue            |          |
| \$0.00       | Contracted Assistance* |          |
| \$0.00       | Staffing*              |          |
| \$0.00       | Other                  |          |
| \$0.00       | Total                  |          |

\*=Note: The Catholic Community Foundation does not provide grants for any salaries, as this is a recurring need. Although, depending on volume/need, the Foundation may provide for outside speakers or other one-time/short term (<12 months) contracted assistance.

| \$ Amount                 | Category                                                  | Comments           |
|---------------------------|-----------------------------------------------------------|--------------------|
| \$0.00                    | Donations from Individuals                                |                    |
| \$0.00                    | Participant Fees                                          |                    |
| \$0.00                    | Grants from other organizations                           |                    |
| \$0.00                    | Grant sought from the<br>Catholic Community<br>Foundation |                    |
| \$0.00                    | Other                                                     |                    |
| \$0.00                    | Total                                                     |                    |
| Based on fie<br>\$ Amount | lds listed above<br>Category                              |                    |
| \$0.00                    | Cost to be borne by apply                                 | ving organization. |

Save Previous Submit

When you submit your application you will be taken to this screen. If you are not taken here, your application was NOT submitted!

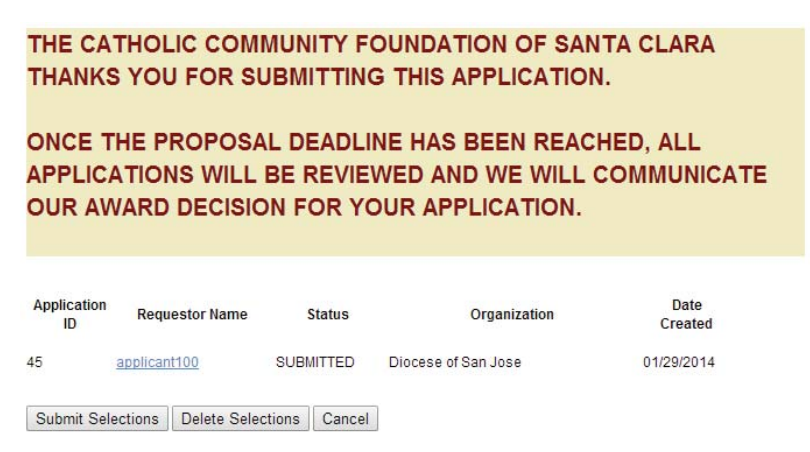

#### PRINTING YOUR APPLICATION

To print your application, please go to Page 4 (budget worksheet) and click Print.

| CONTACT US 🦸 🖌          |                                       |                                                         |                             | LOGIN PROFESS                  | IONAL ADVISORS |
|-------------------------|---------------------------------------|---------------------------------------------------------|-----------------------------|--------------------------------|----------------|
| THE CAT                 | HOLIC<br>OUNDATION                    | Applicant Actions                                       | Who We Are                  | What We Do                     | Join Us        |
|                         | Please fill out                       | this budget template. Items in grey o                   | lo not need to be filled o  | out but will auto-populate     |                |
|                         | Total Program                         | n Expenses                                              |                             |                                |                |
| For Assistance          | \$ Amount                             | Category                                                | Comments                    |                                |                |
| I OI ASSISTANCE.        | \$600.00                              | Materials                                               | Printed material and pron   | notion                         | Ê              |
| Contact us at (408)995- | \$1,200.00                            | Space/Venue                                             | Rent (location)             |                                |                |
| and the second second   | \$5,000.00                            | Contracted Assistance*                                  | Speakers (lodging, airfare  | e, ground transportation, stip |                |
|                         | \$0.00                                | Staffing*                                               | n/a                         |                                |                |
|                         | \$3,200.00                            | Other                                                   | Hospitality for the 200 att | endants                        |                |
|                         | \$10000.00                            | Total                                                   |                             |                                | -              |
|                         | Outside Reve                          | nue Goals                                               |                             |                                |                |
|                         | \$ Amount                             | Category                                                | Comments                    |                                | 1              |
|                         | \$0.00                                | Donations from Individuals                              |                             |                                |                |
|                         | 50.00                                 | Parucipant Hees                                         |                             |                                |                |
|                         | \$0.00                                | Grants from other organizations                         | L                           |                                |                |
|                         | \$10,000.00                           | Community Foundation                                    |                             |                                |                |
|                         | \$0.00                                | Other                                                   |                             |                                |                |
|                         | \$10000.00                            | Total                                                   |                             |                                |                |
|                         | Based on field<br>\$ Amount<br>\$0.00 | ds listed above<br>Category<br>Cost to be borne by appl | ying organization.          |                                |                |
|                         | Save Previ                            | ous Subm Print                                          |                             |                                |                |

Click the export button, and select PDF or Word. Save to your computer. Review and print at your convenience.

| CONTACT US 🦸 🖌                                    |                                                      | LOGIN PROFESSIONAL ADVISORS                      |  |  |  |  |
|---------------------------------------------------|------------------------------------------------------|--------------------------------------------------|--|--|--|--|
| THE CATH<br>COMMUNITY FO                          | HOLIC<br>DUNDATION<br>RA COUNTY Applicant            | Actions Who We Are What We Do Join Us            |  |  |  |  |
|                                                   | i4 4 1 of 2 ? ▶ ▶i 4                                 | Find   Next                                      |  |  |  |  |
| For Assistance:                                   | F                                                    | Proposal Applica SV (comma delimited) PDF        |  |  |  |  |
| Contact us at (408)995-5219<br>or info@cfoscc.org | Applcation Number: 157<br>Application Type: Proposal | Application Status: PFO<br>Submitted: 03/27/2015 |  |  |  |  |
|                                                   | Name of Applicant                                    | Diocese of San Jose                              |  |  |  |  |
|                                                   | Application area(check one)                          | Parish Stewardship                               |  |  |  |  |
|                                                   | Project Title                                        | Stewardship Seminar                              |  |  |  |  |
|                                                   | Parish(es)                                           | Open to all diocesan parishes and guests         |  |  |  |  |
|                                                   | Pastor                                               | Bishop McGrath is the event's clergy leader      |  |  |  |  |
|                                                   | Address                                              | 1150 N 1st St Ste 100                            |  |  |  |  |
|                                                   | City                                                 | San Jose                                         |  |  |  |  |
|                                                   | State                                                | CA                                               |  |  |  |  |
|                                                   | Zip                                                  | 95112-4966                                       |  |  |  |  |
|                                                   | Phone                                                | (408) 983-0244 and (408) 983-0293                |  |  |  |  |
|                                                   | Website                                              | www.dsj.org                                      |  |  |  |  |

### VIEW SAVED APPLICATIONS

To view your saved applications, click View Saved Applications from the Applicant Actions menu at the top, or the button above your organization's information.

| Application<br>ID | Requ    | iestor Name | S      | Status              | Organization | Date<br>Created |  |
|-------------------|---------|-------------|--------|---------------------|--------------|-----------------|--|
| 45 applicant100   |         | CREA        | TED    | Diocese of San Jose | 01/29/2014   |                 |  |
| Submit Sel        | ections | Delete Sele | ctions | Cancel              | ]            |                 |  |

# IMPORTANT NOTES & INFORMATION

- Any applications which are still listed as "CREATED" after the deadline will <u>NOT</u> be reviewed by the Grants Committee. In order to be eligible for consideration, the application must be marked as "SUBMITTED."

- Your unique application ID can be found by following the steps on page 5.

- You may save your progress at any time while working on the application. We suggest you do this after completing each page to ensure all progress is being saved.

- To access a saved application, click on the link under Requestor Name of the appropriate application you wish to open.

- When returning to a saved application you will be taken to the page you last saved. Please use the Previous and Next buttons to navigate to the page you wish to edit.

- You may edit or delete an application as long as the Status is listed as "CREATED." (See sample on the previous page.)

- Once an application has been submitted, you can no longer edit or delete it. You may, however, open submitted applications to review them. If you need to make changes to a submitted application, contact the Grants Program Manager.

#### **Restrictions**

- Each parish is only allowed to submit ONE application per fund. If more than one application is submitted, the Pastor will be asked to choose the one to be reviewed by the Grants Committee.

- Diocesan departments are only allowed to submit ONE application per fund.

#### <u>Workshops</u>

The planned workshops are a valuable resource to all those completing the application this year. During the workshops you will be guided fthrough the entire application and reporting processes. We highly encourage applicants attend one of the workshops, but it is not required for eligibility.

### CONTACT INFORMATION

If you have any questions, please contact:

Marie Galetto Grants Program Manager 408.554.5219 x.21 galetto@cfoscc.org

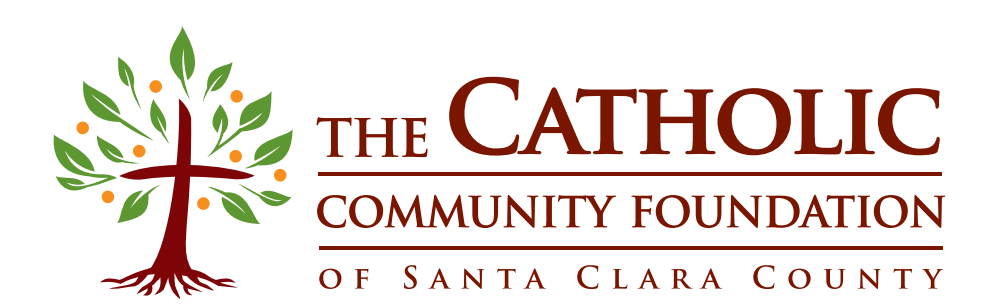